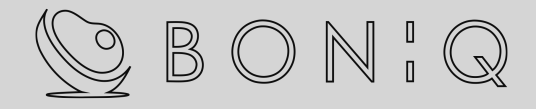

## 本体ソフトウェアのアップデート

# $\bigcirc$ BON:Q

本体背面のシリアル番号を確認してください。

下記に該当する製品は本体ソフトウェアのアップデートが必要となります。

#### S/N: 23-07-8000 以前の製品

(年-月-個体番号です。上記は、23年7月の8000番目製造)

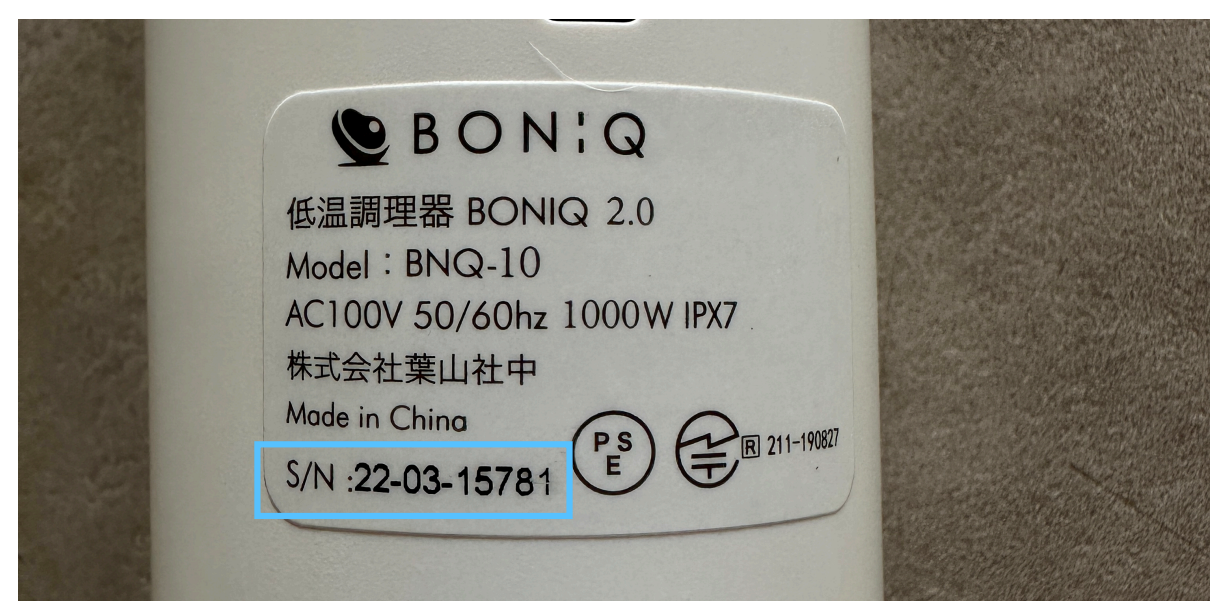

(表記例)

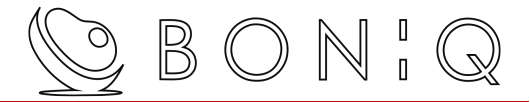

### 本体ソフトウェアアップデート手順①

| 設定               |     |
|------------------|-----|
| Connect to BONIQ | >   |
| BONIQ guide book | >   |
| APPバージョン         | 217 |
|                  |     |
| <u> </u>         | ଡ଼  |

#### 最新版をダウンロードしてアップデート

歯車マークを押してアプリのバージョンを確認

「APPバージョン 217」以降

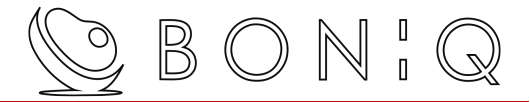

### 本体ソフトウェアアップデート手順②

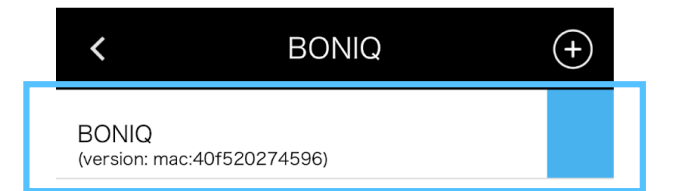

「version: mac: 羅列数字」が表示されるのを確認する

この状態は、「アプリは最新/本体ソフトは古い」状態です。

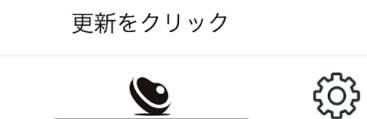

 $\bigcirc$ 

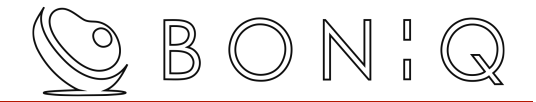

### 本体ソフトウェアアップデート手順③

wifiマークの「点灯状態」を確認

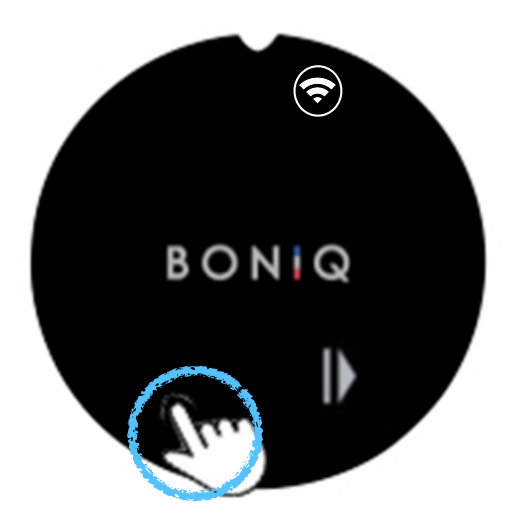

青丸を軽くタッチしてwifiマークを一旦「消灯状態」へ

再度、wifiマークを軽くタッチすると「3回点滅して点灯状態」へ

そのまま、3分ほど放置 (本体ソフトウェアが自動でアップデートされます)

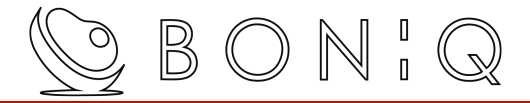

### 本体ソフトウェアアップデート手順④

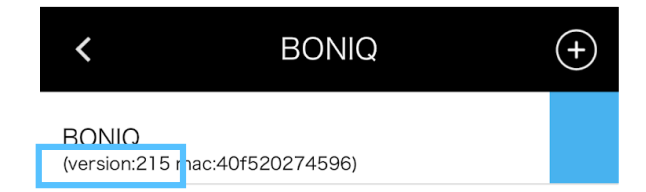

下部の「更新をクリック」

「version:215 mac:羅列数字」と表記が追加されるのを確認

上記表示がされれば、操作可能となります。

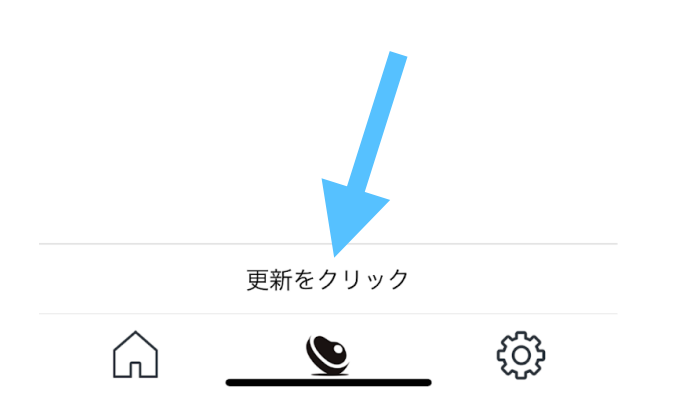